# Products Not Scanning in Register - How to correct

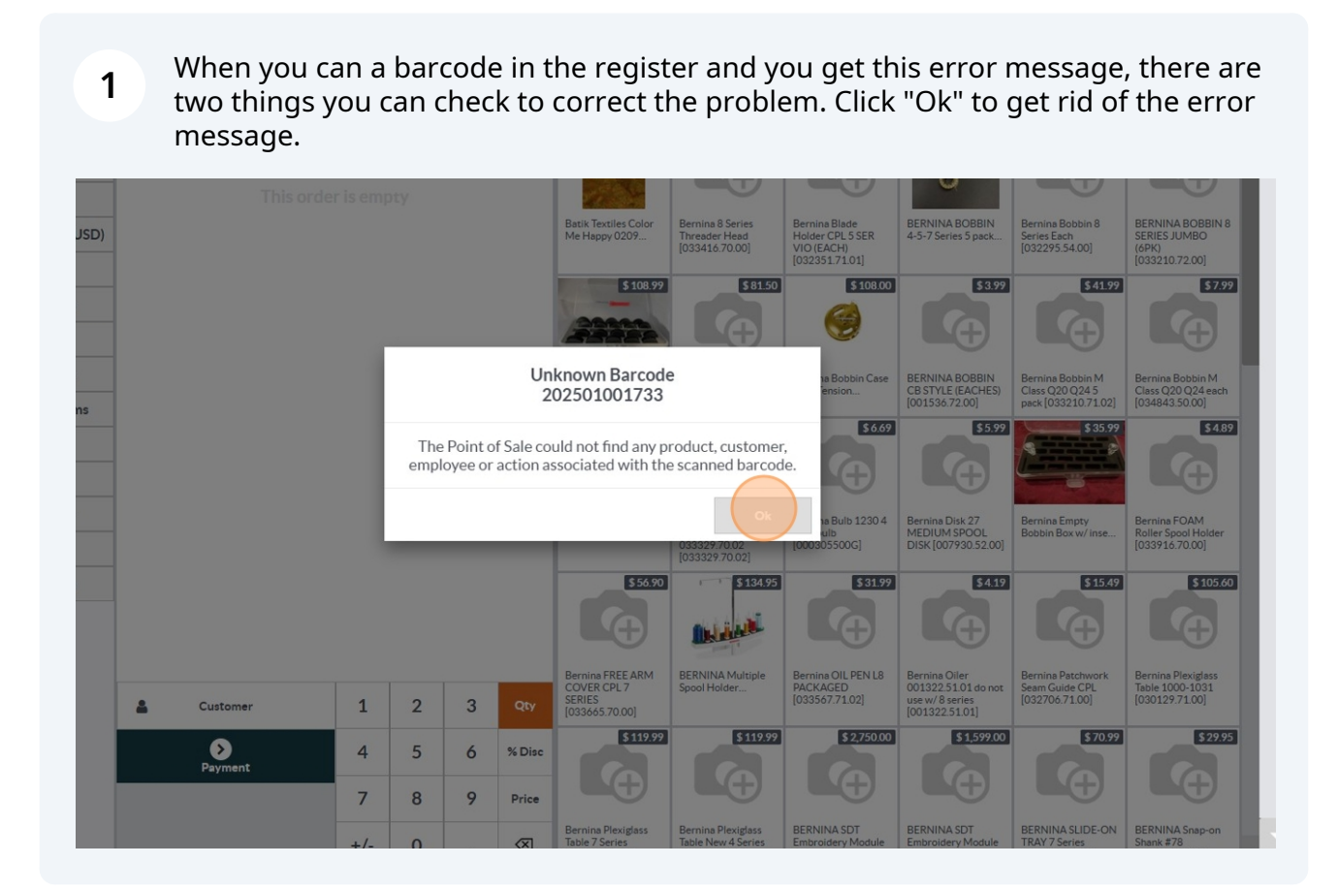

2 Go into the Inventory module by clicking on the Inventory icon.

| Disass        | Calendar     | Knowledge     | Contacts  | CRM             | \$<br>Sales   |  |
|---------------|--------------|---------------|-----------|-----------------|---------------|--|
| Subscriptions | Dashboards   | Point of Sale | Barcode   | Accounting      | Project       |  |
| Timesheets    | Direct Print | Website       | eLearning | Email Marketing | SMS Marketing |  |
| Events        | Surveys      | Purchase      | Inventory | Manufacturing   | Employees     |  |
| Attendances   | Recruitment  | Time Off      | Settings  |                 |               |  |

| strideretail              | Inventory Overvie          | w Ope | ations Products Reporting (        | Configuration   | Search                          |                     |   | 🖶 📌 C <sup>23</sup> 🕨   |
|---------------------------|----------------------------|-------|------------------------------------|-----------------|---------------------------------|---------------------|---|-------------------------|
| entory overview           |                            |       |                                    |                 | ▼ Filters 🕏 Group By 🖠          | r Favorites         |   |                         |
| eceipts<br>118 TO PROCESS | 118 Late<br>62 Back Orders | I     | Internal Transfers<br>0 TO PROCESS | 1               | Delivery Orders<br>0 TO PROCESS | 3 Waiting<br>3 Late | I | Returns<br>0 TO PROCESS |
| oS Orders<br>2 TO PROCESS | 2 Late                     | I     | Manufacturing 1 TO PROCESS         | <b>!</b><br>e 1 |                                 |                     |   |                         |
|                           |                            |       | 1                                  |                 |                                 |                     |   |                         |
|                           |                            |       |                                    |                 |                                 |                     |   |                         |
|                           |                            |       |                                    |                 |                                 |                     |   |                         |

#### 4

#### Click "Products" on the submenu.

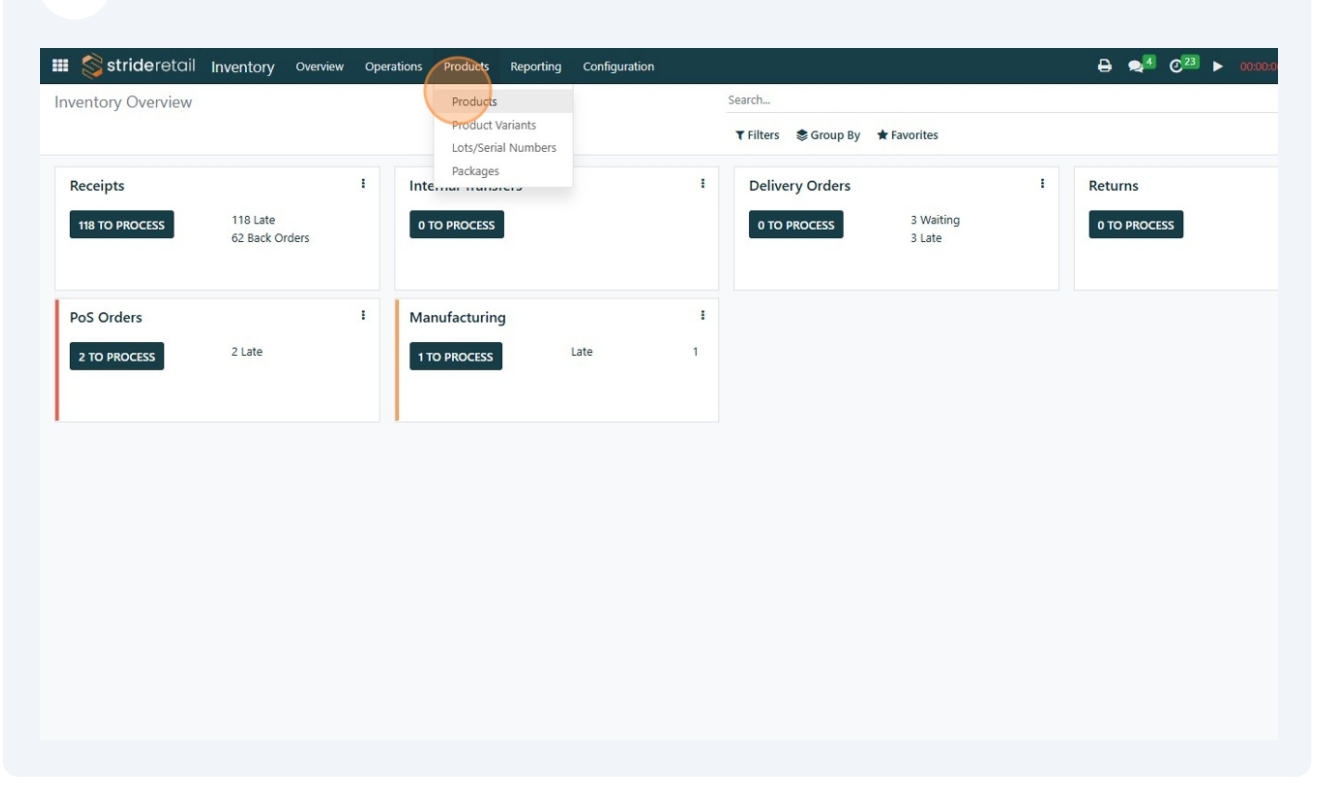

**5** Scan the barcode, in this example "202501001733".

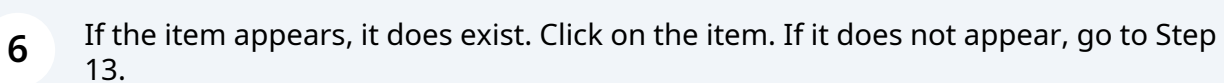

| 🗰 ổ strideretail                                                | Inventory   | Overview | Operations | Products | Reporting | Configuration |                                            | ₽ | <b>1</b> | O <sup>23</sup> 🕨 | 00:00:0 |
|-----------------------------------------------------------------|-------------|----------|------------|----------|-----------|---------------|--------------------------------------------|---|----------|-------------------|---------|
| Products                                                        |             |          |            |          |           |               | ★ Products × Product 202501001733 × Search |   |          |                   |         |
| NEW IMPORT FROM CA                                              | TALOG       |          |            |          |           |               | ▼ Filters 📚 Group By ★ Favorites           |   |          | 0                 | 1-1/1   |
| Love Blooms L<br>[5223 11]<br>Price: \$ 12.99<br>On hand: 14.50 | ace 5223 11 |          | ☆          |          |           |               |                                            |   |          |                   |         |
|                                                                 |             |          |            |          |           |               |                                            |   |          |                   |         |
|                                                                 |             |          |            |          |           |               |                                            |   |          |                   |         |

If you do not see the Sales tab. Make sure Can be Sold is checked off. If it is not, check it and then you should see the Sales tab. Click "Sales".

| oducts / | (5223 11] Love B                            | ooms Lace 5223 11                                   |                            |                         |                        |                                     | 0/                                  | Action 2 |
|----------|---------------------------------------------|-----------------------------------------------------|----------------------------|-------------------------|------------------------|-------------------------------------|-------------------------------------|----------|
|          | E 0<br>Extra Prices                         | Go To<br>Website                                    | 6 14.50 Yd<br>On Hand      | Forecasted              | → In: 1<br>Out: 0      | C Reordering Rul                    | ▲ <sup>0</sup><br>Bill Of Materials | More -   |
|          | Product Name<br>☆ Love E<br>☑ Can be Sold 【 | Blooms Lace 522                                     | 23 11                      |                         |                        |                                     |                                     |          |
|          | General Informat                            | Storable Product                                    | Sales Purchase In          | ventory Accounting Re   | views<br>Sales Price ? | \$ 12.99                            |                                     |          |
|          | Invoicing Policy ?                          | Ordered quantities<br>Storable products are physica | l items for which you mana | ge the inventory level. | Compare to Price ?     | (= \$ 13.96 Incl. Taxes)<br>\$ 0.00 |                                     |          |
|          | Unit of Measure ?                           | You can invoice them before t                       | they are delivered.        |                         | Customer Taxes ?       | (Mokena IL Tax X)                   |                                     |          |
|          | Purchase LIOM?                              |                                                     |                            |                         | Broduct Category       | All (Discountable ( Sabria          |                                     |          |
|          | Purchase oow                                | yd                                                  |                            |                         | Floudet category       | All / Discountable / Fabric         |                                     |          |
|          |                                             |                                                     |                            |                         | Internal Reference     | 5223 11                             |                                     |          |
|          |                                             |                                                     |                            |                         | Barcode                | 202501001733                        |                                     |          |
|          |                                             |                                                     |                            |                         | Product Tags           |                                     |                                     |          |
|          |                                             |                                                     |                            |                         |                        |                                     |                                     |          |
|          | INTERNAL NOTES                              |                                                     |                            |                         |                        |                                     |                                     |          |

7

Check the to see if the Available in POS is checked, if not, Click the "Available in POS?" field.

| UPDATE QUANTITY           | REPLENISH                  |                                        |                       |                   |                                  |                   |        |
|---------------------------|----------------------------|----------------------------------------|-----------------------|-------------------|----------------------------------|-------------------|--------|
| Extra Prices              | Go To<br>Website           | 6 14.50 Yd<br>On Hand                  | Forecasted            | → In: 1<br>Out: 0 | C <sup>0</sup><br>Reordering Rul | Bill Of Materials | More - |
| Product Name<br>☆ Love Bl | ooms Lace 52               | 23 11                                  |                       |                   |                                  |                   |        |
| General Information       | Can be Purchased Is        | Subscription Product Sales Purchase In | nventory Accounting R | aviews            |                                  |                   |        |
| UPSELL & CROSS-SELL       |                            |                                        |                       | POINT OF SALE     |                                  |                   |        |
| Optional Products ?       | Recommend when 'Ad         | ding to Cart' or quotation             |                       | Available in POS? |                                  |                   |        |
| Accessory Products ?      | Suggested accessories      | in the eCommerce cart                  |                       |                   |                                  |                   |        |
| Alternative Products      | Displayed in bottom of     | f product pages                        |                       |                   |                                  |                   |        |
| ECOMMERCE SHOP            |                            |                                        |                       | EXTRA PRODUCT MED | A                                |                   |        |
| Categories ?              | (Fabrics / Seasonal 🛪)     |                                        |                       | ADD A MEDIA       |                                  |                   |        |
| Out-of-Stock              | Continue Selling           |                                        |                       |                   |                                  |                   |        |
| Show Available Qty        |                            |                                        |                       |                   |                                  |                   |        |
| Reserve Inventory         | 0.00                       |                                        |                       |                   |                                  |                   |        |
| Out-of-Stock Message      | e                          |                                        |                       |                   |                                  |                   |        |
| SALES DESCRIPTION         |                            |                                        |                       |                   |                                  |                   |        |
| This note is added to     | sales orders and invoices. |                                        |                       |                   |                                  |                   |        |
|                           |                            |                                        |                       |                   |                                  |                   |        |

**9** And then make sure the "Category?" field is set to Product.

| LS UPDATE QUANTITY        | REPLENISH                  |                              |                      |                                      |                  |                   |        |
|---------------------------|----------------------------|------------------------------|----------------------|--------------------------------------|------------------|-------------------|--------|
| Extra Prices              | Go To<br>Website           | H1.50 Yd<br>On Hand          | Forecasted           | $\rightleftharpoons$ In: 1<br>Out: 0 | C Reordering Rul | Bill Of Materials | More - |
| Product Name<br>☆ Love BI | OOMS Lace 522              | 23 11<br>ubscription Product |                      |                                      |                  |                   |        |
| General Informatio        | n Attributes & Variants    | Sales Purchase In            | ventory Accounting R | eviews                               |                  |                   |        |
| UPSELL & CROSS-SELL       |                            |                              |                      | POINT OF SALE                        |                  |                   |        |
| Optional Products?        | Recommend when 'Add        | ing to Cart' or quotation    |                      | Available in POS ?                   | ۵                |                   |        |
| Accessory Products        | Suggested accessories in   | the eCommerce cart           |                      | To Weigh With Scale?                 |                  |                   |        |
| Alternative Products      | ? Displayed in bottom of p | product pages                |                      | Category ?                           | Products         |                   | · >    |
| ECOMMERCE SHOP            |                            |                              |                      | EXTRA PRODUCT MEDIA                  |                  |                   |        |
| Categories ?              | (Fabrics / Seasonal X)     |                              |                      | ADD A MEDIA                          |                  |                   |        |
| Out-of-Stock              | Continue Selling           |                              |                      |                                      |                  |                   |        |
| Show Available Qty        |                            |                              |                      |                                      |                  |                   |        |
| Reserve Inventory         | 0.00                       |                              |                      |                                      |                  |                   |        |
| Out-of-Stock Messag       | e                          |                              |                      |                                      |                  |                   |        |
| SALES DESCRIPTION         |                            |                              |                      |                                      |                  |                   |        |
| This note is added to     | sales orders and invoices. |                              |                      |                                      |                  |                   |        |

# 10 Click "Products"

| := 0                                         | Go To                      | 14.50 Yd                     | A 14.50 Yd            | → In: 1               | <b>a</b> °    | <u>д</u> 0 | More - |
|----------------------------------------------|----------------------------|------------------------------|-----------------------|-----------------------|---------------|------------|--------|
| Product Name<br>☆ Love BI<br>© Can be Sold © | Can be Purchased Is Su     | 23 11<br>ubscription Product |                       |                       |               |            |        |
| General Information                          | Attributes & Variants      | Sales Purchase I             | nventory Accounting R | leviews               |               |            |        |
| UPSELL & CROSS-SELL                          |                            |                              |                       | POINT OF SALE         |               |            |        |
| Optional Products?                           | Recommend when 'Addi       | ing to Cart' or quotation    |                       | Available in POS ?    |               |            |        |
| Accessory Products ?                         | Suggested accessories in   | the eCommerce cart           |                       | To Weigh With Scale ' |               |            |        |
| Alternative Products                         | Displayed in bottom of p   | product pages                |                       | Category              | Products      |            | - >    |
| ECOMMERCE SHOP                               |                            |                              |                       | EXTRA PRODUCT MEDIA   | EVENT         |            |        |
| Categories ?                                 | (Fabrics / Seasonal 🗙)     |                              |                       |                       | Longarming    |            |        |
| Out-of-Stock                                 | Continue Selling           |                              |                       | ADD A MEDIA           | Miscellaneous |            |        |
| Show Available Qty                           |                            |                              |                       |                       | Repair        |            |        |
| Reserve Inventory                            | 0.00                       |                              |                       |                       | _GIFT CARD    |            |        |
| Out-of-Stock Messag                          | e                          |                              |                       |                       |               |            |        |
| SALES DESCRIPTION                            |                            |                              |                       |                       |               |            |        |
| This note is added to                        | sales orders and invoices. |                              |                       |                       |               |            |        |

11 You need to check the information to make sure it is correct. Check to make sure the Product Type is a Storable Product. Check to make sure the Unit of Measure is "yd" if it is a bolt of fabric or "Units" if it is not on a bolt. Make sure the "Sale Price" is the same as on the item. Make sure the "Barcode" is the same as on the price tag.

| Extra Prices          | Website                     | On Hand                          | Forecasted              | Cut: 0             | Reordering Rul              | Bill Of Materials | More 👻 |
|-----------------------|-----------------------------|----------------------------------|-------------------------|--------------------|-----------------------------|-------------------|--------|
| Product Name          | Can be Purchased Is         | 223 11<br>s Subscription Product |                         |                    |                             |                   |        |
| General Informatio    | Attributes & Variants       | Sales Purchase Inv               | ventory Reviews         |                    |                             |                   |        |
| Product Type ?        | Storable Product            |                                  |                         | Sales Price ?      | \$ 12.99                    |                   |        |
| Invoicing Policy?     | Ordered quantities          |                                  |                         |                    | (= \$ 13.96 Incl. Taxes)    |                   |        |
|                       | Storable products are physi | ical items for which you manag   | ge the inventory level. | Compare to Price ? | \$ 0.00                     |                   |        |
|                       | You can invoice them befor  | e they are delivered.            |                         | Customer Taxes ?   | (Mokena IL Tax X)           |                   |        |
| Unit of Measure?      | yd                          |                                  |                         | Cost ?             | \$ 6.15 per yd              |                   |        |
| Purchase UoM ?        | yd                          |                                  |                         | Product Category   | All / Discountable / Fabric |                   |        |
|                       |                             |                                  |                         | Internal Reference | 5223 11                     |                   |        |
|                       |                             |                                  |                         | Barcode            | 202501001733                |                   |        |
|                       |                             |                                  |                         | Product Tags       |                             |                   |        |
|                       |                             |                                  |                         |                    |                             |                   |        |
| INTERNAL NOTES        |                             |                                  |                         |                    |                             |                   |        |
| This note is only for | internal purposes.          |                                  |                         |                    |                             |                   |        |
|                       |                             |                                  |                         |                    |                             |                   |        |
|                       |                             |                                  |                         |                    |                             |                   |        |
|                       |                             |                                  |                         |                    |                             |                   |        |

12 Save. Your item should now be able to be scanned in the register. You should be good to go and can skip the rest of this document.

| <b></b> 🖇 | strideretail Inventory  | Overview Operatio        | ns Products Reportin         | g Configuration        |                       |                  | ₽ ₹4              | @ <sup>23</sup> ► 00:00: |
|-----------|-------------------------|--------------------------|------------------------------|------------------------|-----------------------|------------------|-------------------|--------------------------|
| Product   | s / [5223 11] Love Bloo | ms Lace 5223 11          |                              |                        |                       |                  | 0                 | Action 2                 |
| PRINT LA  | BELS UPDATE QUANTITY    | REPLENISH                | unduly                       |                        |                       |                  |                   |                          |
|           | Extra Prices            | Go To<br>Website         | H4.50 Yd<br>On Hand          | Forecasted             | → In: 1<br>Out: 0     | C Reordering Rul | Bill Of Materials | More -                   |
|           | Product Name            | ooms Lace 52             | 23 11<br>ubscription Product |                        |                       |                  |                   |                          |
|           | General Information     | Attributes & Variants    | Sales Purchase Inv           | rentory Accounting Rev | iews                  |                  |                   |                          |
|           | UPSELL & CROSS-SELL     |                          |                              |                        | POINT OF SALE         |                  |                   |                          |
|           | Optional Products ?     | Recommend when 'Add      | ing to Cart' or quotation    |                        | Available in POS ?    | ٥                |                   |                          |
|           | Accessory Products ?    | Suggested accessories in | n the eCommerce cart         |                        | To Weigh With Scale ? |                  |                   |                          |
|           | Alternative Products?   | Displayed in bottom of   | product pages                |                        | Category ?            | Products         |                   |                          |
|           | ECOMMERCE SHOP          |                          |                              |                        | EXTRA PRODUCT MEDIA   |                  |                   |                          |
|           | Categories ?            | (Fabrics / Seasonal X)   |                              |                        | ADD A MEDIA           |                  |                   |                          |
|           | Out-of-Stock            | Continue Selling         |                              |                        |                       |                  |                   |                          |
|           | Show Available Qty      |                          |                              |                        |                       |                  |                   |                          |
|           | Reserve Inventory       | 0.00                     |                              |                        |                       |                  |                   |                          |
|           | Out-of-Stock Message    |                          |                              |                        |                       |                  |                   |                          |
|           |                         |                          |                              |                        |                       |                  |                   |                          |

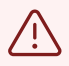

The following section is only need if you need to correct an ARCHIVED product.

**13** If you scanned in your barcode and no item came up, check to see if it has been archived. Click "Filters"

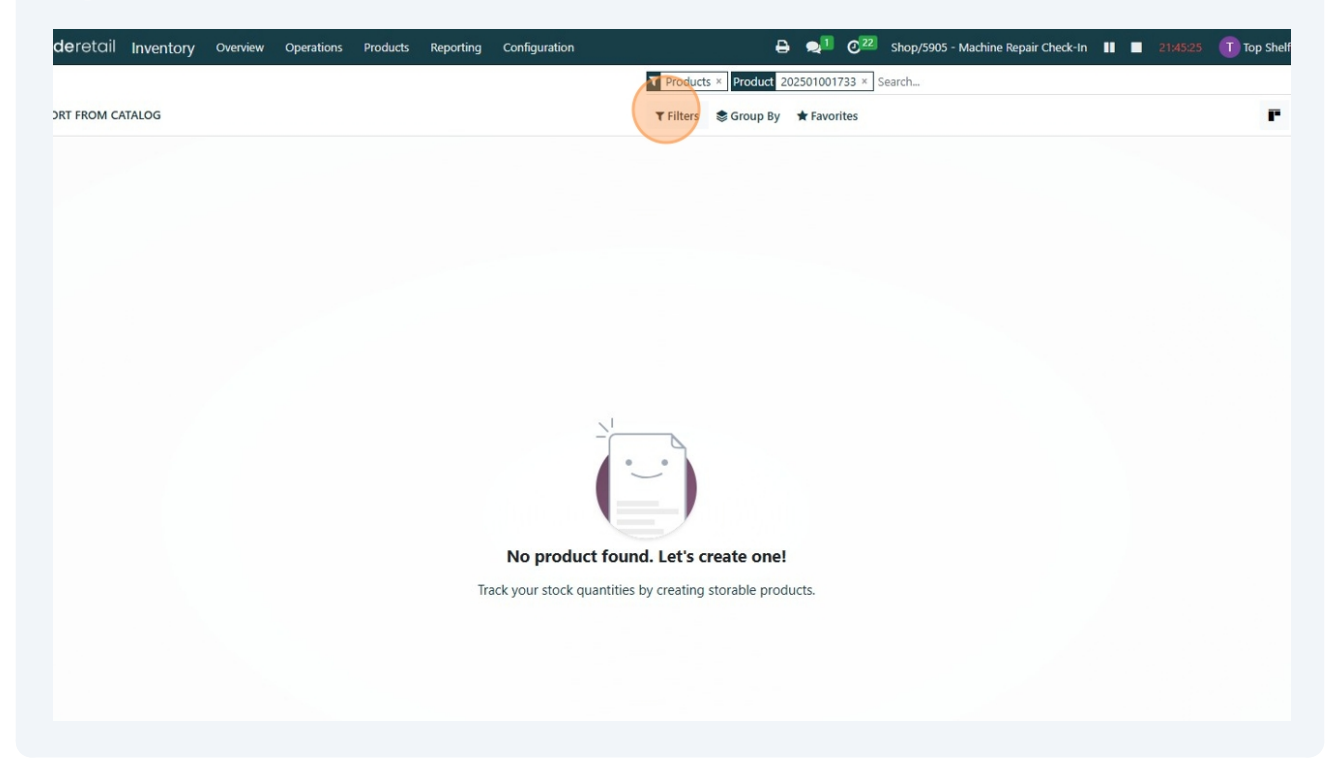

#### 14 Click "Archived"

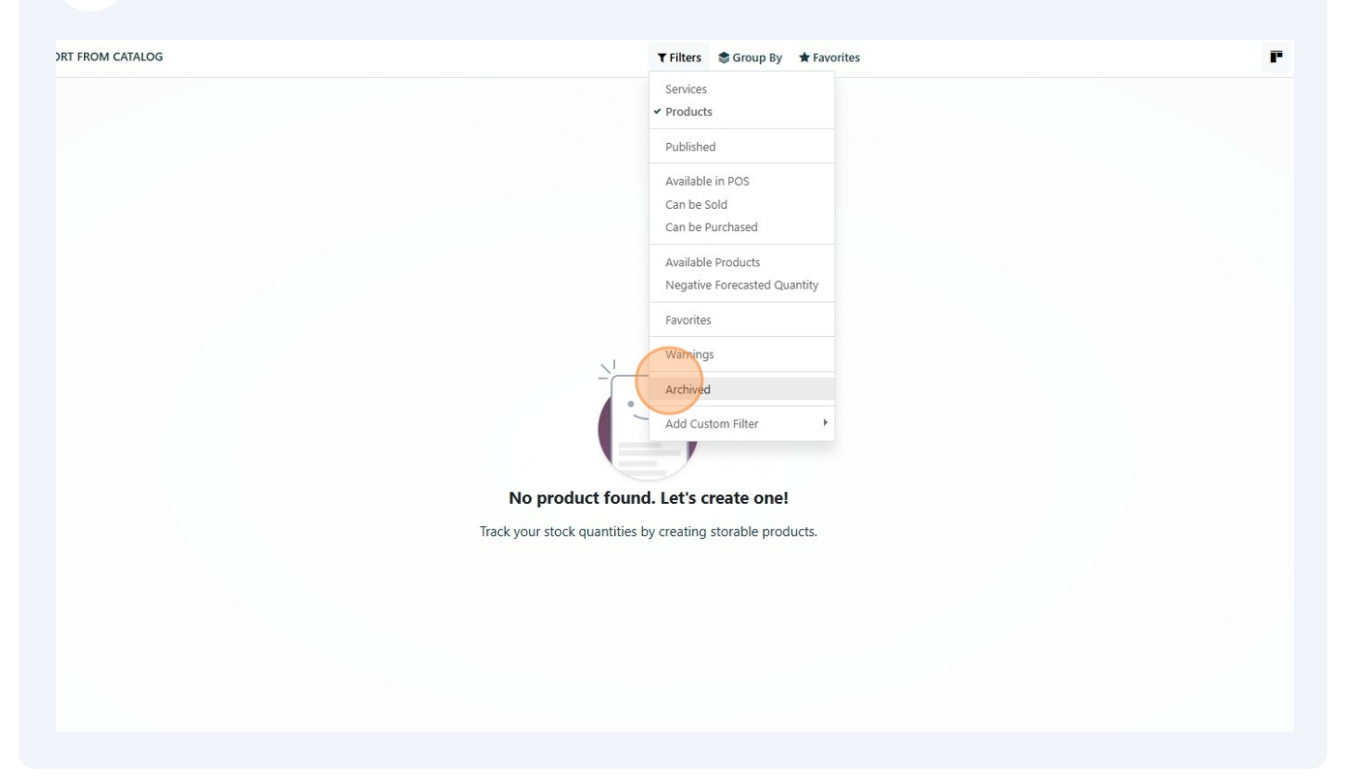

#### **15** If the item shows up, click on it

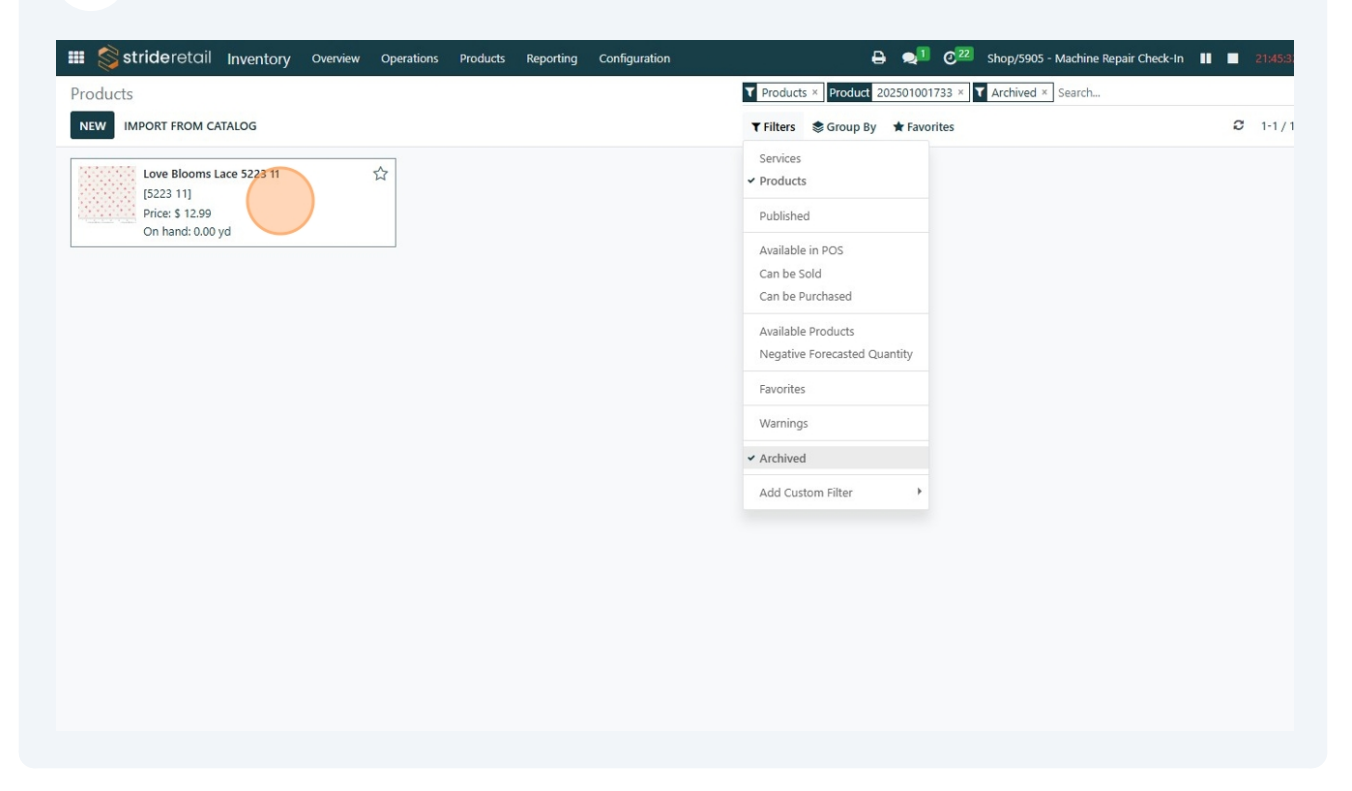

### **16** Once in the itme, Click "Action"

|                                                                                                    | Operations Products R                                                  | teporting Configuration     |                                                                                                 | 🖶 🤜                                                                      | 22 Shop/5905           | - Machine Repair Check-Ir | 21:45:37 🕕     |
|----------------------------------------------------------------------------------------------------|------------------------------------------------------------------------|-----------------------------|-------------------------------------------------------------------------------------------------|--------------------------------------------------------------------------|------------------------|---------------------------|----------------|
| 11] Love Blooms Lace 52                                                                             | 223 11                                                                 |                             |                                                                                                 |                                                                          |                        |                           | Action 2 1/1 < |
| ATE QUANTITY REPLENISH                                                                              |                                                                        |                             |                                                                                                 |                                                                          |                        |                           |                |
| xtra Prices Go To<br>Web:                                                                           | o site 0.00 Yd On Hand                                                 | a 0.00 Yd<br>Forecasted     | → In: 1<br>Out: 0                                                                               |                                                                          | ordering Rul           | Bill Of Materials         | More -         |
| ct Name<br>Love Blooms La<br>n be Sold Can be Purchass<br>eral Information Attributes               | ICE 5223 11<br>ed Is Subscription Product<br>& Variants Sales Purchase | :<br>2 Inventory Reviews    |                                                                                                 |                                                                          |                        |                           | **CHINGO       |
| act Type ? Storable Produc                                                                          | t                                                                      |                             | Sales Price ?                                                                                   | \$ 12.99                                                                 |                        |                           |                |
| cing Policy ? Ordered quantit                                                                       | ties                                                                   |                             | Compare to Price ?                                                                              | (= \$ 13.96 Incl.                                                        | Taxes)                 |                           |                |
| Storable product:<br>You can invoice t<br>of Measure <sup>7</sup> yd                                | s are physical items for which you<br>hem before they are delivered.   | manage the inventory level. | Customer Taxes ?<br>Cost ?                                                                      | Mokena IL Tax                                                            | x per yd               |                           |                |
| Storable product.<br>You can invoice t<br>t of Measure <sup>7</sup> yd<br>chase UoM <sup>7</sup> yd | s are physical items for which you<br>hem before they are delivered.   | manage the inventory level. | Customer Taxes ?<br>Cost ?<br>Product Category<br>Internal Reference<br>Barcode<br>Product Tags | (Mokena IL Tax<br>\$ 0.00<br>All / Discountal<br>5223 11<br>202501001733 | per yd<br>ble / Fabric |                           |                |

## 17 then Click "Unarchive"

|                                                  | looms Lace 5223 11             |                            |                       |                                                                   |                                                        |                   | ✿ Action ○ 1/1 < >                  |
|--------------------------------------------------|--------------------------------|----------------------------|-----------------------|-------------------------------------------------------------------|--------------------------------------------------------|-------------------|-------------------------------------|
| ATE QUANTIT                                      | Y REPLENISH                    |                            |                       |                                                                   |                                                        |                   | Unarchive                           |
| ktra Prices                                      | Go To<br>Website               | 0.00 Yd<br>On Hand         | 6.00 Yd<br>Forecasted | → In: 1<br>Out: 0                                                 | C <sup>0</sup><br>Reordering Rul                       | Bill Of Materials | Delete<br>Generate Pricelist Report |
| ct Name                                          |                                |                            |                       |                                                                   |                                                        |                   | Publish On Website                  |
| Love B                                           | Blooms Lace 522                | 3 11                       |                       |                                                                   |                                                        |                   | Unpublish On Website                |
|                                                  |                                |                            |                       |                                                                   |                                                        |                   |                                     |
| in be Sold                                       | Can be Purchased Is Su         | bscription Product         |                       |                                                                   |                                                        |                   | Tradition for the second            |
| neral Informati                                  | tion Attributes & Variants     | Sales Purchase Inver       | ntory Reviews         |                                                                   |                                                        |                   |                                     |
| uct Type ?                                       | Storable Product               |                            |                       | Sales Price ?                                                     | \$ 12.99                                               |                   |                                     |
| cing Policy ?                                    | Ordered quantities             |                            |                       |                                                                   | (= \$ 13.96 Incl. Taxes)                               |                   |                                     |
| ,                                                | Staable and utter an abusical  | iteres for which           | the immediate level   | Compare to Price ?                                                | \$ 0.00                                                |                   |                                     |
|                                                  | Storable products are physical | items for which you manage | the inventory level.  | Customer Taxes ?                                                  | (Mokena IL Tax 🗙 )                                     |                   |                                     |
|                                                  | vd                             | ley are delivered.         |                       | Cost?                                                             | 6.0.00 manual                                          |                   |                                     |
| of Measure?                                      | 10                             |                            |                       | cost                                                              | \$ 0.00 per ya                                         |                   |                                     |
| of Measure ?                                     |                                |                            |                       |                                                                   |                                                        |                   |                                     |
| of Measure <sup>?</sup><br>lase UoM <sup>?</sup> | yd                             |                            |                       | Product Category                                                  | All / Discountable / Fabric                            |                   |                                     |
| of Measure <sup>?</sup><br>nase UoM <sup>?</sup> | yd                             |                            |                       | Product Category<br>Internal Reference                            | All / Discountable / Fabric                            |                   |                                     |
| of Measure <sup>?</sup>                          | yd                             |                            |                       | Product Category<br>Internal Reference<br>Barcode                 | All / Discountable / Fabric<br>5223 11<br>202501001733 |                   |                                     |
| of Measure <sup>?</sup>                          | yd                             |                            |                       | Product Category<br>Internal Reference<br>Barcode<br>Product Tags | All / Discountable / Fabric<br>5223 11<br>202501001733 |                   |                                     |
| of Measure <sup>?</sup><br>hase UoM <sup>?</sup> | yd                             |                            |                       | Product Category<br>Internal Reference<br>Barcode<br>Product Tags | All / Discountable / Fabric<br>5223 11<br>202501001733 |                   |                                     |

# **18** Check to see if the Available in POS is checked, if not, Click the "Available in POS?" field.

| Extra Prices            | Go To<br>Website           | On Hand                      | Forecasted             | $\rightleftharpoons$ In: 1<br>Out: 0 | C Reordering Rul | Bill Of Materials | More - |
|-------------------------|----------------------------|------------------------------|------------------------|--------------------------------------|------------------|-------------------|--------|
| Product Name            | Coms Lace 522              | 23 11<br>ubscription Product |                        |                                      |                  |                   |        |
| General Information     | Attributes & Variants      | Sales Purchase Ir            | nventory Accounting Re | eviews                               |                  |                   |        |
| UPSELL & CROSS-SELL     |                            |                              |                        | POINT OF SALE                        |                  |                   |        |
| Optional Products ?     | Recommend when 'Add        | ing to Cart' or quotation    |                        | Available in POS? (                  |                  |                   |        |
| Accessory Products ?    | Suggested accessories in   | n the eCommerce cart         |                        |                                      |                  |                   |        |
| Alternative Products?   | Displayed in bottom of     | product pages                |                        |                                      |                  |                   |        |
| ECOMMERCE SHOP          |                            |                              |                        | EXTRA PRODUCT MEDI                   | A                |                   |        |
| Categories <sup>2</sup> | (Fabrics / Seasonal 🗙)     |                              |                        | ADD & MEDIA                          |                  |                   |        |
| Out-of-Stock            | Continue Selling           |                              |                        | AUD A MILDIA                         |                  |                   |        |
| Show Available Qty      |                            |                              |                        |                                      |                  |                   |        |
| Reserve Inventory       | 0.00                       |                              |                        |                                      |                  |                   |        |
| Out-of-Stock Message    |                            |                              |                        |                                      |                  |                   |        |
| SALES DESCRIPTION       |                            |                              |                        |                                      |                  |                   |        |
| This note is added to   | sales orders and invoices. |                              |                        |                                      |                  |                   |        |
|                         |                            |                              |                        |                                      |                  |                   |        |

#### **19** Click "General Information"

|                                           | REPLENISH                                                   |                                              |                       |                                                                                    |                       |                   |        |
|-------------------------------------------|-------------------------------------------------------------|----------------------------------------------|-----------------------|------------------------------------------------------------------------------------|-----------------------|-------------------|--------|
| Extra Prices                              | Go To<br>Website                                            | On Hand                                      | 6.00 Yd<br>Forecasted | $\begin{array}{c} \longrightarrow & \text{In:} & 1 \\ \text{Out:} & 0 \end{array}$ | C 0<br>Reordering Rul | Bill Of Materials | More - |
| Product Name<br>C Love Blo<br>Can be Sold | an be Purchased Is Subsc<br>Attributes & Variants           | 11<br>cription Product<br>ales Purchase Inve | ntony Reviews         |                                                                                    |                       |                   |        |
| UPSELL & CROSS-SELL                       |                                                             |                                              |                       | POINT OF SALE                                                                      |                       |                   |        |
| Optional Products ?                       | Recommend when 'Adding t                                    | to Cart' or quotation                        |                       | Available in POS ?                                                                 | ۵                     |                   |        |
| Accessory Products?                       | Suggested accessories in the                                | e eCommerce cart                             |                       | To Weigh With Scale ?                                                              |                       |                   |        |
| Alternative Products ?                    | Alternative Products ? Displayed in bottom of product pages |                                              |                       |                                                                                    | Products              |                   |        |
| ECOMMERCE SHOP                            |                                                             |                                              |                       | EXTRA PRODUCT MEDIA                                                                |                       |                   |        |
| Categories ?                              | (Fabrics / Seasonal X)                                      |                                              |                       |                                                                                    |                       |                   |        |
|                                           | Continue Selling                                            |                                              |                       |                                                                                    |                       |                   |        |
| Out-of-Stock                              | <ul> <li>Continue sening</li> </ul>                         |                                              |                       |                                                                                    |                       |                   |        |
| Out-of-Stock<br>Show Available Qty        |                                                             |                                              |                       |                                                                                    |                       |                   |        |

20 There is information you need to make sure is correct. Check to make sure the Product Type is Storage Product. Check to make sure the Unit of Measure is "yd" if it is a bolt of fabric or "Units" if it is not on a bolt. Make sure the "Sale Price" is the same as on the item. Make sure the "Barcode" is the same as on the price tag.

| Extra Prices                  | Go To<br>Website            | On Hand                          | 6.00 Yd<br>Forecasted   | $\rightleftharpoons$ $\stackrel{\text{In:}}{\underset{\text{Out:}}{\overset{1}{\overset{1}{}}}$ | C Reordering Rul            | Bill Of Materials | More - |
|-------------------------------|-----------------------------|----------------------------------|-------------------------|-------------------------------------------------------------------------------------------------|-----------------------------|-------------------|--------|
| Product Name                  | OOMS LACE 52                | 223 11<br>s Subscription Product |                         |                                                                                                 |                             |                   |        |
| General Informatio            | n Attributes & Variants     | Sales Purchase In                | ventory Reviews         |                                                                                                 |                             |                   |        |
| Product Type ?                | Storable Product            |                                  |                         | Sales Price ?                                                                                   | \$ 12.99                    |                   |        |
| Invoicing Policy <sup>2</sup> | Ordered quantities          |                                  |                         |                                                                                                 | (= \$ 13.96 Incl. Taxes)    |                   |        |
|                               | Storable products are physi | ical items for which you mana    | ge the inventory level. | Compare to Price ?                                                                              | \$ 0.00                     |                   |        |
|                               | You can invoice them befor  | re they are delivered.           |                         | Customer Taxes ?                                                                                | (Mokena IL Tax 🗙            |                   |        |
| Unit of Measure?              | yd                          |                                  |                         | Cost ?                                                                                          | \$ 6.15 per yd              |                   |        |
| Purchase UoM ?                | yd                          |                                  |                         | Product Category                                                                                | All / Discountable / Fabric |                   |        |
|                               |                             |                                  |                         | Internal Reference                                                                              | 5223 11                     |                   |        |
|                               |                             |                                  |                         | Barcode                                                                                         | 202501001733                |                   |        |
|                               |                             |                                  |                         | Product Tags                                                                                    |                             |                   |        |
| INTERNAL NOTES                |                             |                                  |                         |                                                                                                 |                             |                   |        |
| This note is only for         | internal purposes.          |                                  |                         |                                                                                                 |                             |                   |        |
|                               |                             |                                  |                         |                                                                                                 |                             |                   |        |
|                               |                             |                                  |                         |                                                                                                 |                             |                   |        |
|                               |                             |                                  |                         |                                                                                                 |                             |                   |        |

21 Since the item was archived, you will need to go into the BARCODE module to adjust the inventory quantity to its proper value.